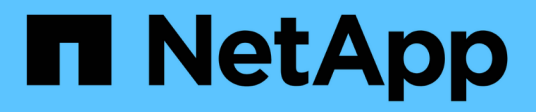

## Gerenciamento e monitoramento de grupos

Active IQ Unified Manager 9.8

NetApp January 31, 2025

This PDF was generated from https://docs.netapp.com/pt-br/active-iq-unified-manager-98/online-help/concept-what-a-group-is.html on January 31, 2025. Always check docs.netapp.com for the latest.

# Índice

| G | erenciamento e monitoramento de grupos              |     | 1 |
|---|-----------------------------------------------------|-----|---|
|   | Compreender grupos                                  |     | 1 |
|   | Gerenciamento de grupos de objetos de storage       | . • | 4 |
|   | Descrição das janelas de grupos e caixas de diálogo | 1   | 1 |

## Gerenciamento e monitoramento de grupos

É possível criar grupos no Unified Manager para gerenciar objetos de storage.

## Compreender grupos

É possível criar grupos no Unified Manager para gerenciar objetos de storage. Entender os conceitos sobre grupos e como as regras de grupo permitem adicionar objetos de armazenamento a um grupo ajudará você a gerenciar os objetos de armazenamento em seu ambiente.

## O que é um grupo

Um grupo é uma coleção dinâmica de objetos de storage heterogêneos (clusters, SVMs ou volumes). É possível criar grupos no Unified Manager para gerenciar facilmente um conjunto de objetos de storage. Os membros de um grupo podem mudar, dependendo dos objetos de storage que são monitorados pelo Unified Manager em um momento.

- Cada grupo tem um nome único.
- Você deve configurar um mínimo de uma regra de grupo para cada grupo.
- Você pode associar um grupo a mais de uma regra de grupo.
- Cada grupo pode incluir vários tipos de objetos de storage, como clusters, SVMs ou volumes.
- Os objetos de storage são adicionados dinamicamente a um grupo com base no momento em que uma regra de grupo é criada ou quando o Unified Manager conclui um ciclo de monitoramento.
- Você pode aplicar simultaneamente ações a todos os objetos de storage em um grupo, como definir limites para volumes.

## Como as regras de grupo funcionam para grupos

Uma regra de grupo é um critério que você define para permitir que objetos de armazenamento (volumes, clusters ou SVMs) sejam incluídos em um grupo específico. Você pode usar grupos de condições ou condições para definir a regra de grupo para um grupo.

- Você deve associar uma regra de grupo a um grupo.
- Você deve associar um tipo de objeto para uma regra de grupo; somente um tipo de objeto está associado a uma regra de grupo.
- Objetos de armazenamento são adicionados ou removidos do grupo após cada ciclo de monitoramento ou quando uma regra é criada, editada ou excluída.
- Uma regra de grupo pode ter um ou mais grupos de condição e cada grupo de condição pode ter uma ou mais condições.
- Os objetos de armazenamento podem pertencer a vários grupos com base nas regras de grupo criadas.

#### Condições

Você pode criar vários grupos de condições e cada grupo de condições pode ter uma ou mais condições. Você pode aplicar todos os grupos de condição definidos em uma regra de grupo para grupos, a fim de especificar quais objetos de armazenamento estão incluídos no grupo.

As condições dentro de um grupo de condições são executadas usando LÓGICA e. Todas as condições de um grupo de condições devem ser atendidas. Quando você cria ou modifica uma regra de grupo, uma condição é criada que aplica, seleciona e agrupa apenas os objetos de armazenamento que satisfazem todas as condições no grupo condição. Você pode usar várias condições em um grupo de condições quando quiser restringir o escopo de quais objetos de armazenamento incluir em um grupo.

Você pode criar condições com objetos de armazenamento usando os seguintes operandos e operador e especificando o valor necessário.

| Tipo de objeto de storage | Operandos aplicáveis                             |
|---------------------------|--------------------------------------------------|
| Volume                    | Nome do objeto                                   |
|                           | <ul> <li>Nome do cluster proprietário</li> </ul> |
|                           | Possuir nome SVM                                 |
|                           | • Anotações                                      |
|                           |                                                  |
| SVM                       | Nome do objeto                                   |
|                           | <ul> <li>Nome do cluster proprietário</li> </ul> |
|                           | Anotações                                        |
|                           |                                                  |
| Cluster                   | Nome do objeto                                   |
|                           | • Anotações                                      |
|                           |                                                  |

Quando você seleciona a anotação como um operando para qualquer objeto de armazenamento, o operador "is" está disponível. Para todos os outros operandos, você pode selecionar "is" ou "contains" como operador.

Operando

A lista de operandos no Unified Manager muda com base no tipo de objeto selecionado. A lista inclui o nome do objeto, o nome do cluster proprietário, o nome do SVM e as anotações definidas no Unified Manager.

• Operador

A lista de operadores muda com base no operando selecionado para uma condição. Os operadores suportados no Unified Manager são "is" e "contém".

Quando você seleciona o operador "is", a condição é avaliada para correspondência exata do valor do operando com o valor fornecido para o operando selecionado.

Quando você seleciona o operador "contém", a condição é avaliada para atender a um dos seguintes critérios:

• O valor do operando é uma correspondência exata com o valor fornecido para o operando selecionado

• O valor do operando contém o valor fornecido para o operando selecionado

Valor

O campo valor muda com base no operand selecionado.

#### Exemplo de uma regra de grupo com condições

Considere um grupo de condições para um volume com as duas seguintes condições:

- O nome contém "vol"
- O nome da SVM é "dATA\_svm"

Esse grupo de condição seleciona todos os volumes que incluem "vol" em seus nomes e que são hospedados em SVMs com o nome "dATA\_svm".

#### Grupos de condições

Os grupos de condição são executados usando OU lógico e, em seguida, aplicados a objetos de armazenamento. Os objetos de armazenamento devem satisfazer um dos grupos de condições a serem incluídos em um grupo. Os objetos de armazenamento de todos os grupos de condições são combinados. Você pode usar grupos de condições para aumentar o escopo dos objetos de armazenamento a serem incluídos em um grupo.

#### Exemplo de uma regra de grupo com grupos de condição

Considere dois grupos de condições para um volume, com cada grupo contendo as seguintes duas condições:

- Grupo de condições 1
  - O nome contém "vol"
  - O nome do SVM é "dATA\_svm" grupo de condições 1 seleciona todos os volumes que incluem "vol" em seus nomes e que são hospedados em svms com o nome "dATA\_svm".
- Grupo de condições 2
  - O nome contém "vol"
  - O valor de anotação da prioridade de dados é o grupo de condições "crítico" 2 seleciona todos os volumes que incluem "vol" em seus nomes e que são anotados com o valor de anotação de prioridade de dados como "crítico".

Quando uma regra de grupo contendo esses dois grupos de condições é aplicada em objetos de armazenamento, os seguintes objetos de armazenamento são adicionados a um grupo selecionado:

- Todos os volumes que incluem "vol" em seus nomes e que são hospedados no SVM com o nome "dATA\_svm".
- Todos os volumes que incluem "vol" em seus nomes e que são anotados com o valor de anotação de prioridade de dados "crítico".

#### Como as ações de grupo funcionam em objetos de armazenamento

Uma ação de grupo é uma operação que é executada em todos os objetos de armazenamento em um grupo. Por exemplo, você pode configurar a ação de grupo de

limite de volume para alterar simultaneamente os valores de limite de volume de todos os volumes em um grupo.

Os grupos suportam tipos de ação de grupo exclusivos. Você pode ter um grupo com apenas um tipo de ação de grupo de limite de integridade de volume. No entanto, você pode configurar um tipo diferente de ação de grupo, se disponível, para o mesmo grupo. A classificação de uma ação de grupo determina a ordem em que a ação é aplicada aos objetos de armazenamento. A página de detalhes de um objeto de armazenamento fornece informações sobre qual ação de grupo é aplicada no objeto de armazenamento.

#### Exemplo de ações de grupo únicas

Considere um volume A que pertence aos grupos G1 e G2 e as seguintes ações de grupo de limite de integridade do volume estão configuradas para esses grupos:

- Change\_capacity\_threshold ação de grupo com classificação 1, para configurar a capacidade do volume
- Change\_snapshot\_copies Ação de grupo com classificação 2, para configurar as cópias Snapshot do volume

A Change\_capacity\_threshold ação de grupo sempre tem prioridade sobre a Change\_snapshot\_copies ação de grupo e é aplicada ao volume A. quando o Unified Manager conclui um ciclo de monitoramento, os eventos relacionados ao limite de integridade do volume A são reavaliados de acordo com a Change\_capacity\_threshold ação do grupo. Não é possível configurar outro tipo de limite de volume de ação de grupo para o grupo G1 ou G2.

## Gerenciamento de grupos de objetos de storage

É possível gerenciar objetos de storage no ambiente criando grupos de objetos de storage. Esses objetos de armazenamento devem satisfazer as regras de grupo associadas ao grupo.

## Adicionando grupos

É possível criar grupos para combinar clusters, volumes e máquinas virtuais de storage (SVMs) para facilitar o gerenciamento.

#### Antes de começar

Tem de ter a função Administrador de aplicações ou Administrador de armazenamento.

#### Sobre esta tarefa

Você pode definir regras de grupo para adicionar ou remover membros do grupo e modificar ações de grupo para o grupo.

#### Passos

- 1. No painel de navegação esquerdo, clique em **Gerenciamento de armazenamento > grupos**.
- 2. Na guia **Groups**, clique em **Add**.
- 3. Na caixa de diálogo Adicionar grupo, insira um nome e uma descrição para o grupo.

4. Clique em Add.

## **Eliminar grupos**

Você pode excluir um grupo do Unified Manager quando o grupo não for mais necessário.

#### Antes de começar

- Nenhum dos objetos de storage (clusters, SVMs ou volumes) deve estar associado a qualquer regra de grupo associada ao grupo que você deseja excluir.
- Tem de ter a função Administrador de aplicações ou Administrador de armazenamento.

#### Passos

- 1. No painel de navegação esquerdo, clique em Gerenciamento de armazenamento > grupos.
- 2. Na guia Groups, selecione o grupo que deseja excluir e clique em Delete.
- 3. Na caixa de diálogo Aviso, confirme a exclusão clicando em Sim.

A exclusão de um grupo não exclui as ações de grupo associadas ao grupo. No entanto, essas ações de grupo não serão mapeadas após o grupo ser excluído.

## Editar grupos

Você pode editar o nome e a descrição de um grupo criado no Unified Manager.

#### Antes de começar

Tem de ter a função Administrador de aplicações ou Administrador de armazenamento.

#### Sobre esta tarefa

Quando você edita um grupo para atualizar o nome, você deve especificar um nome exclusivo; você não pode usar um nome de grupo existente.

#### Passos

- 1. No painel de navegação esquerdo, clique em **Gerenciamento de armazenamento > grupos**.
- 2. Na guia **Groups**, selecione o grupo que deseja editar e clique em **Edit**.
- 3. Na caixa de diálogo Editar grupo, altere o nome, a descrição ou ambos para o grupo.
- 4. Clique em Salvar.

## Adicionando regras de grupo

É possível criar regras de grupo para que um grupo adicione dinamicamente objetos de storage, como volumes, clusters ou máquinas virtuais de armazenamento (SVMs) ao grupo. Você deve configurar pelo menos um grupo de condições com pelo menos uma condição para criar uma regra de grupo.

#### Antes de começar

Tem de ter a função Administrador de aplicações ou Administrador de armazenamento.

#### Sobre esta tarefa

Os objetos de armazenamento atualmente monitorados são adicionados assim que a regra de grupo é criada. Novos objetos são adicionados somente após o ciclo de monitoramento ser concluído.

#### Passos

- 1. No painel de navegação esquerdo, clique em Gerenciamento de armazenamento > grupos.
- 2. Na guia regras de grupo, clique em Adicionar.
- 3. Na caixa de diálogo Adicionar regra de grupo, especifique um nome para a regra de grupo.
- 4. No campo **Target Object Type** (tipo de objeto de destino), selecione o tipo de objeto de armazenamento que deseja agrupar.
- 5. No campo Grupo, selecione o grupo necessário para o qual deseja criar regras de grupo.
- 6. Na seção **condições**, execute as etapas a seguir para criar uma condição, um grupo de condições ou ambos:

| Para criar           | Faça isso                                                                                                    |
|----------------------|----------------------------------------------------------------------------------------------------|
| Uma condição         | a. Selecione um operando na lista de operandos.                                                                                                    |
|                      | b. Selecione <b>contains</b> ou <b>is</b> como operador.                                                                                              |
|                      | <ul> <li>c. Introduza um valor ou selecione um valor na<br/>lista disponível.</li> </ul>                                                              |
| Um grupo de condição | <ul> <li>a. Clique em Add Condition Group (Adicionar<br/>grupo de condições)</li> </ul>                                                               |
|                      | b. Selecione um operando na lista de operandos.                                                                                                    |
|                      | c. Selecione <b>contains</b> ou <b>is</b> como operador.                                                                                              |
|                      | <ul> <li>d. Introduza um valor ou selecione um valor na<br/>lista disponível.</li> </ul>                                                              |
|                      | <ul> <li>e. Clique em Adicionar condição para criar mais<br/>condições, se necessário, e repita as etapas de<br/>a a d para cada condição.</li> </ul> |

#### 7. Clique em Add.

#### Exemplo para criar uma regra de grupo

Execute as etapas a seguir na caixa de diálogo Adicionar regra de grupo para criar uma regra de grupo, incluindo a configuração de uma condição e a adição de um grupo de condições:

- 1. Especifique um nome para a regra de grupo.
- 2. Selecione o tipo de objeto como máquina virtual de storage (SVM).
- 3. Selecione um grupo na lista de grupos.

- 4. Na seção condições, selecione Nome do objeto como o operando.
- 5. Selecione **contains** como operador.
- 6. Introduza o valor svm\_data como .
- 7. Clique em Adicionar grupo de condições.
- 8. Selecione Nome do objeto como o operando.
- 9. Selecione contains como operador.
- 10. Introduza o valor vol como.
- 11. Clique em Adicionar condição.
- 12. Repita os passos 8 a 10 selecionando **data-priority** como operando na etapa 8, **is** como operador na etapa 9 e **Critical** como o valor na etapa 10.
- 13. Clique em Add para criar a condição para a regra de grupo.

## Editando regras de grupo

Você pode editar regras de grupo para modificar os grupos de condição e as condições dentro de um grupo de condições para adicionar ou remover objetos de armazenamento de ou para um grupo específico.

#### Antes de começar

Tem de ter a função Administrador de aplicações ou Administrador de armazenamento.

#### Passos

- 1. No painel de navegação esquerdo, clique em Gerenciamento de armazenamento > grupos.
- 2. Na guia regras de grupo, selecione a regra de grupo que deseja editar e clique em Editar.
- 3. Na caixa de diálogo **Editar regra de grupo**, altere o nome da regra de grupo, o nome do grupo associado, os grupos de condição e as condições conforme necessário.

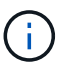

Não é possível alterar o tipo de objeto de destino para uma regra de grupo.

4. Clique em **Salvar**.

## Eliminar regras de grupo

Você pode excluir uma regra de grupo do Active IQ Unified Manager quando a regra de grupo não for mais necessária.

#### Antes de começar

Tem de ter a função Administrador de aplicações ou Administrador de armazenamento.

#### Sobre esta tarefa

Quando uma regra de grupo é excluída, os objetos de armazenamento associados serão removidos do grupo.

#### Passos

- 1. No painel de navegação esquerdo, clique em Gerenciamento de armazenamento > grupos.
- 2. Na guia regras de grupo, selecione a regra de grupo que deseja excluir e clique em Excluir.
- 3. Na caixa de diálogo Aviso, confirme a exclusão clicando em Sim.

## Configurando condições para regras de grupo

Você pode configurar uma ou mais condições para criar regras de grupo no Unified Manager que são aplicadas nos objetos de storage. Os objetos de armazenamento que satisfazem a regra de grupo são combinados em um grupo.

#### Antes de começar

Tem de ter a função Administrador de aplicações ou Administrador de armazenamento.

#### Passos

- 1. No painel de navegação esquerdo, clique em Gerenciamento de armazenamento > grupos.
- 2. Clique em Add.
- 3. Na caixa de diálogo Adicionar regra de grupo, selecione um operando na lista de operandos.
- 4. Selecione um operador para a condição.
- 5. Introduza um valor pretendido ou selecione um na lista disponível.
- 6. Clique em **Add**.

#### Exemplo de configuração de uma condição para uma regra de grupo

Considere uma condição para o tipo de objeto SVM, onde o nome do objeto contém "sVM\_data".

Execute as seguintes etapas na caixa de diálogo Adicionar regra de grupo para configurar a condição:

- 1. Introduza um nome para a regra de grupo.
- 2. Selecione o tipo de objeto como SVM.
- 3. Selecione um grupo na lista de grupos.
- 4. No campo condições, selecione Nome do objeto como operando.
- 5. Selecione **contains** como operador.
- 6. Introduza o valor svm\_data como .
- 7. Clique em Add.

## Adicionando ações de grupo

Você pode configurar ações de grupo que deseja aplicar a objetos de armazenamento em um grupo. A configuração de ações para um grupo permite economizar tempo, porque você não precisa adicionar essas ações a cada objeto individualmente.

#### Antes de começar

Tem de ter a função Administrador de aplicações ou Administrador de armazenamento.

#### Passos

- 1. No painel de navegação esquerdo, clique em **Gerenciamento de armazenamento > grupos**.
- 2. Na guia ações de grupo, clique em Adicionar.
- Na caixa de diálogo Add Group Action (Adicionar ação de grupo), insira um nome e uma descrição para a ação.
- 4. No menu Group (Grupo), selecione um grupo para o qual deseja configurar a ação.
- 5. No menu tipo de ação, selecione um tipo de ação.

A caixa de diálogo expande-se, permitindo-lhe configurar o tipo de ação selecionado com os parâmetros necessários.

- 6. Insira os valores apropriados para os parâmetros necessários para configurar uma ação de grupo.
- 7. Clique em Add.

## Editando ações de grupo

Você pode editar os parâmetros de ação do grupo configurados no Unified Manager, como nome da ação do grupo, descrição, nome do grupo associado e parâmetros do tipo de ação.

#### Antes de começar

Tem de ter a função Administrador de aplicações ou Administrador de armazenamento.

#### Passos

- 1. No painel de navegação esquerdo, clique em Gerenciamento de armazenamento > grupos.
- 2. Na guia ações de grupo, selecione a ação de grupo que deseja editar e clique em Editar.
- 3. Na caixa de diálogo **Editar ação de grupo**, altere o nome da ação de grupo, a descrição, o nome do grupo associado e os parâmetros do tipo de ação, conforme necessário.
- 4. Clique em Salvar.

#### Configuração dos limites de integridade do volume para grupos

Você pode configurar limites de integridade do volume em nível de grupo para capacidade, cópias Snapshot, cotas de gtree, crescimento e inodes.

#### Antes de começar

Tem de ter a função Administrador de aplicações ou Administrador de armazenamento.

#### Sobre esta tarefa

O tipo de limite de integridade do volume de ação de grupo é aplicado apenas em volumes de um grupo.

#### Passos

- 1. No painel de navegação esquerdo, clique em Gerenciamento de armazenamento > grupos.
- 2. Na guia ações de grupo, clique em Adicionar.
- 3. Introduza um nome e uma descrição para a ação do grupo.
- 4. Na caixa suspensa **Grupo**, selecione um grupo para o qual deseja configurar a ação de grupo.
- 5. Selecione **Action Type** como o limite de integridade do volume.
- 6. Selecione a categoria para a qual deseja definir o limite.
- 7. Introduza os valores necessários para o limiar de saúde.
- 8. Clique em Add.

## Eliminar ações de grupo

Você pode excluir uma ação de grupo do Unified Manager quando a ação de grupo não for mais necessária.

#### Antes de começar

Tem de ter a função Administrador de aplicações ou Administrador de armazenamento.

#### Sobre esta tarefa

Quando você exclui a ação de grupo para o limite de integridade do volume, os limites globais são aplicados aos objetos de storage nesse grupo. Quaisquer limites de integridade no nível do objeto definidos no objeto de storage não são afetados.

#### Passos

- 1. No painel de navegação esquerdo, clique em Gerenciamento de armazenamento > grupos.
- 2. Na guia ações de grupo, selecione a ação de grupo que deseja excluir e clique em Excluir.
- 3. Na caixa de diálogo Aviso, confirme a exclusão clicando em Sim.

## Reordenar ações de grupo

Você pode alterar a ordem das ações de grupo que devem ser aplicadas aos objetos de armazenamento em um grupo. As ações de grupo são aplicadas a objetos de armazenamento sequencialmente com base em sua classificação. A classificação mais baixa é atribuída à ação de grupo que você configurou por último. Você pode alterar a classificação da ação do grupo dependendo de seus requisitos.

#### Antes de começar

Tem de ter a função Administrador de aplicações ou Administrador de armazenamento.

#### Sobre esta tarefa

Você pode selecionar uma única linha ou várias linhas e, em seguida, executar várias operações de arrastar e soltar para alterar a classificação das ações de grupo. No entanto, você deve salvar as alterações para que a

nova priorização seja refletida na grade de ações do grupo.

#### Passos

- 1. No painel de navegação esquerdo, clique em Gerenciamento de armazenamento > grupos.
- 2. Na guia ações de grupo, clique em Reordenar.
- 3. Na caixa de diálogo **Reordenar ações de grupo**, arraste e solte as linhas para reorganizar a sequência de ações de grupo conforme necessário.
- 4. Clique em Salvar.

## Descrição das janelas de grupos e caixas de diálogo

Você pode usar a página grupos para exibir e gerenciar todos os grupos. Você também pode configurar regras e ações de grupo para seus objetos de armazenamento na guia regras de grupo e ações de grupo.

## Página grupos

A página grupos permite criar grupos no Unified Manager para gerenciar facilmente objetos de storage. Um grupo é uma coleção dinâmica de objetos de storage (clusters, volumes e SVMs), que é definida pelas regras de grupo criadas para o grupo.

A página grupos inclui guias que permitem adicionar, excluir ou editar um grupo, regras de grupo e ações de grupo. Quando iniciar sessão como operador, terá apenas acesso de leitura à página. Pode aceder aos botões adicionar, editar ou eliminar em cada separador quando iniciar sessão como Administrador de armazenamento ou Administrador de aplicações.

#### Separador grupos

A guia grupos exibe o nome e a descrição dos grupos criados. Você pode executar tarefas como adicionar, editar ou excluir um grupo. A guia também exibe o número de regras de grupo e ações de grupo associadas a um grupo, o número de clusters, SVMs e volumes no grupo.

#### Botões de comando

Adicionar

Exibe a caixa de diálogo Adicionar grupo, que permite adicionar um grupo e fornecer um nome e uma descrição para o grupo.

Você também pode aplicar regras de grupo mais tarde ao grupo para incluir objetos de armazenamento.

• Editar

Exibe a caixa de diálogo Editar grupo, que permite editar o nome e a descrição do grupo selecionado.

• Excluir

Elimina o grupo selecionado.

#### Vista de lista

A exibição de lista exibe, em formato tabular, os grupos criados no Unified Manager. Você pode usar os filtros de coluna para personalizar os dados exibidos. Por padrão, a lista é ordenada por nome de grupo.

#### • Nome

Exibe o nome do grupo.

#### • Descrição

Exibe a descrição do grupo.

#### Regras associadas

Exibe o número de regras adicionadas ao grupo.

#### Ações associadas

Exibe o número de ações de grupo adicionadas ao grupo.

#### Clusters aplicáveis

Exibe o número de clusters incluídos no grupo.

#### SVMs aplicáveis

Exibe o número de SVMs incluídas no grupo.

Volumes aplicáveis

Exibe o número de volumes incluídos no grupo.

#### Guia regras do grupo

A guia regras de grupo exibe as regras de grupo criadas para que os grupos contenham objetos de armazenamento. Você pode executar tarefas como adicionar, editar ou excluir uma regra de grupo. A guia também exibe o nome do grupo para o qual a regra de grupo é criada e o objeto de armazenamento para o qual a regra é aplicada. Você também pode exibir o número de objetos de armazenamento que satisfazem a regra de grupo.

#### Botões de comando

Adicionar

Exibe a caixa de diálogo Adicionar regra de grupo, que permite criar regras de grupo para objetos de armazenamento.

• Editar

Exibe a caixa de diálogo Editar regra de grupo, que permite reconfigurar regras de grupo configuradas anteriormente.

• Excluir

Exclui a regra de grupo selecionado.

#### Vista de lista

A exibição de lista exibe, em formato tabular, as regras de grupo criadas para um objeto de armazenamento específico (clusters, volumes ou SVMs) e a contagem de objetos de armazenamento que atendem à regra de grupo definido.

#### • Nome

Exibe o nome da regra.

#### Grupo associado

Exibe o nome do grupo para o qual a regra de grupo está definida.

#### \* Tipo Objeto alvo\*

Exibe o tipo de objeto de armazenamento ao qual a regra de grupo é aplicada.

#### · Objetos aplicáveis

Exibe a contagem dos objetos de armazenamento incluídos no grupo com base na regra de grupo.

#### Guia ações do grupo

A guia ações de grupo exibe o nome e o tipo de ações de grupo definidas para grupos. Você pode executar tarefas como adicionar, editar, excluir ou reordenar as ações do grupo. A guia também exibe o nome do grupo no qual a ação do grupo é aplicada.

#### Botões de comando

#### Adicionar

Exibe a caixa de diálogo Adicionar ação, que permite criar ações de grupo para um grupo de objetos de armazenamento. Por exemplo, você pode definir os níveis de limite de objetos de armazenamento em um grupo.

#### • Editar

Exibe a caixa de diálogo Editar ação, que permite reconfigurar ações de grupo configuradas anteriormente.

#### • Excluir

Elimina a ação do grupo selecionado.

#### Reordenar

Exibe a caixa de diálogo Reordenar ações de grupo para reorganizar a ordem das ações de grupo.

#### Vista de lista

A exibição de lista exibe, em formato tabular, as ações de grupo criadas para os grupos no servidor do Unified

Manager. Você pode usar os filtros de coluna para personalizar os dados exibidos.

#### Classificação

Exibe a ordem das ações do grupo a serem aplicadas nos objetos de armazenamento em um grupo.

#### • Nome

Exibe o nome da ação do grupo.

#### Grupo associado

Exibe o nome do grupo para o qual a ação do grupo está definida.

• Tipo de ação

Exibe o tipo de ação de grupo que você pode executar nos objetos de armazenamento em um grupo.

Não é possível criar várias ações de grupo do mesmo tipo de ação para um grupo. Por exemplo, você pode criar uma ação de grupo para definir limites de volume para um grupo. No entanto, não é possível criar outra ação de grupo para que o mesmo grupo altere os limites de volume.

#### • Descrição

Exibe a descrição da ação do grupo.

## Caixa de diálogo Adicionar grupo

A caixa de diálogo Adicionar grupo permite criar grupos para incluir clusters, volumes e SVMs com base nas regras do grupo.

Tem de ter a função Administrador de aplicações ou Administrador de armazenamento.

• Nome

Especifica o nome do grupo. Tem de introduzir um nome exclusivo para o grupo.

• Descrição

Especifica uma descrição significativa do grupo.

#### Botões de comando

Os botões de comando permitem adicionar ou cancelar a criação de um novo grupo.

Adicionar

Cria o novo grupo.

Cancelar

Fecha a caixa de diálogo Adicionar grupo sem salvar as alterações.

## Caixa de diálogo Edit Group (Editar grupo)

A caixa de diálogo Editar grupo permite alterar o nome e a descrição de um grupo.

Tem de ter a função Administrador de aplicações ou Administrador de armazenamento.

Nome do grupo

Exibe o nome do grupo. Ao alterar o nome do grupo, você não deve usar um nome de grupo existente.

• Descrição

Fornece uma descrição significativa do grupo. Pode editar este campo quando pretender alterar a descrição atual do grupo.

#### Botões de comando

Os botões de comando permitem que você salve ou cancele as alterações feitas no grupo.

• Guardar

Salva as alterações feitas e fecha a caixa de diálogo.

Cancelar

Fecha a caixa de diálogo Editar grupo sem salvar as alterações.

## Página de detalhes dos grupos

Na página Detalhes de grupos, você pode exibir os detalhes de um grupo selecionado. Você também pode exibir informações adicionais, como regras de grupo e ações de grupo associadas ao grupo selecionado.

#### Botões de comando

Ver grupos

Permite-lhe navegar para a página grupos.

• Ações

Permite editar ou eliminar o grupo, com base na sua função. Tem de ter a função Administrador de aplicações ou Administrador de armazenamento.

#### Gerenciar regras de Grupo

Permite-lhe navegar para a página regras de grupo, que apresenta regras para este grupo.

#### Gerenciar ações de Grupo

Permite navegar para a página ações de grupo, que exibe ações para este grupo.

### Área de resumo

Você pode exibir os seguintes detalhes do grupo:

• Descrição

Exibe a descrição fornecida para o grupo.

Criado por

Exibe o nome do usuário que criou o grupo.

Data de criação

Exibe a data em que o grupo foi criado.

Regras associadas

Exibe todas as regras de grupo criadas para um grupo, em formato tabular. Você pode exibir os detalhes de cada regra de grupo, como o nome da regra, o tipo de objeto associado e a contagem de objetos de armazenamento do tipo de objeto associado.

Ações associadas

Exibe todas as ações de grupo, configuradas para um grupo, em formato tabular. Você pode exibir os detalhes de cada ação de grupo, como a classificação, nome, tipo de ação e descrição.

### Caixa de diálogo Adicionar regra de grupo

A caixa de diálogo Adicionar regra de grupo permite criar regras de grupo no Unified Manager para agrupar dinamicamente objetos de armazenamento. Mais tarde, você pode configurar e aplicar ações de grupo para o grupo.

Tem de ter a função Administrador de aplicações ou Administrador de armazenamento.

• Nome

Especifica o nome da regra de grupo.

\* Tipo Objeto alvo\*

Especifica o tipo de objetos de armazenamento a incluir no grupo.

• Grupo

Especifica o nome do grupo para o qual a regra de grupo é criada.

Condições

Especifica condições que determinam quais objetos de armazenamento podem ser incluídos em um grupo.

Grupo condição

Especifica grupos de condições que têm uma ou mais condições definidas para incluir objetos de

armazenamento em um grupo.

#### Botões de comando

Salvar e Adicionar

Adiciona a regra de grupo e permite adicionar outra regra de grupo sem fechar a caixa de diálogo.

Adicionar

Adiciona a regra de grupo e fecha a caixa de diálogo Adicionar regra de grupo.

Cancelar

Cancela as alterações e fecha a caixa de diálogo Adicionar regra de grupo.

Adicionar condição

Adiciona uma condição para definir a regra de grupo.

Adicionar grupo condição

Adiciona um grupo de condições para definir condições para a regra de grupo.

## Caixa de diálogo Editar regra de grupo

Você pode editar as regras de grupo criadas para incluir o número máximo de objetos de armazenamento em um grupo.

Tem de ter a função Administrador de aplicações ou Administrador de armazenamento.

Nome da regra

Exibe o nome da regra.

\* Tipo Objeto alvo\*

Exibe o objeto de armazenamento a ser adicionado a um grupo selecionado. Não é possível alterar o tipo de objeto.

Grupo associado

Exibe o grupo associado. Você pode selecionar um grupo diferente para a regra de grupo.

Condição

Apresenta a lista de condições para um grupo selecionado. Pode editar as condições. Os objetos de armazenamento são removidos ou adicionados a um grupo selecionado com base nas alterações.

#### Botões de comando

• Guardar

Salva as alterações feitas e fecha a caixa de diálogo.

#### Cancelar

Fecha a caixa de diálogo Editar regra de grupo sem salvar as alterações.

## Caixa de diálogo Add Group Action (Adicionar ação de grupo)

A caixa de diálogo Adicionar ação de grupo permite configurar ações de grupo que podem ser aplicadas a objetos de armazenamento de um grupo selecionado.

Tem de ter a função Administrador de aplicações ou Administrador de armazenamento.

#### Nome

Especifica o nome da ação.

• Descrição

Especifica a descrição da ação.

#### • Grupo

Especifica o grupo para o qual a ação está configurada.

• Tipo de ação

Especifica o tipo de ação configurada. Com base no tipo de ação selecionado, a caixa de diálogo Adicionar ação de grupo se expande, permitindo que você configure uma ação de grupo fornecendo os valores necessários.

Atualmente, o Unified Manager só oferece suporte ao tipo de ação de limite de volume.

#### Botões de comando

Adicionar

Adiciona a nova ação e fecha a caixa de diálogo.

Cancelar

Fecha a caixa de diálogo Adicionar ação de grupo sem salvar as alterações.

## Seção limites de volume de ação do grupo

A seção limites de volume de ação do grupo permite configurar limites de integridade em nível de grupo para volumes. Esses limites são aplicados a todos os volumes de um grupo. Quando os limites de integridade do volume são configurados no nível do grupo, os valores de limite de integridade global não são afetados.

Você pode configurar limites de integridade do volume para o seguinte para configurar uma ação de grupo:

Capacidade

- Crescimento
- Cota Qtree
- Cópias Snapshot
- Inodes

Os valores padrão globais são usados se os limites de integridade do volume não estiverem configurados para nenhuma dessas categorias. Você pode definir limites de integridade para o seguinte:

- Capacidade
- Crescimento
- Cota Qtree
- Cópias Snapshot
- Inodes

#### Secção de capacidade

Você pode definir condições para os seguintes limites de integridade da capacidade de volume:

#### • Espaço quase cheio

Especifica a porcentagem em que um volume é considerado quase cheio:

· Valor padrão: 80 por cento

O valor para esse limite deve ser menor do que o valor do limite volume cheio para que o servidor de gerenciamento gere um evento.

- Evento gerado: Volume quase cheio
- Gravidade do evento: Aviso
- Espaço cheio

Especifica a porcentagem em que um volume é considerado cheio:

- · Valor padrão: 90 por cento
- · Evento gerado: Volume cheio
- Gravidade do evento: Erro
- \* Overcommitted\*

Especifica a porcentagem em que um volume é considerado sobrecarregado:

- · Valor padrão: 100 por cento
- · Evento gerado: Volume sobrecomprometido
- Gravidade do evento: Erro

#### Secção de crescimento

Você pode definir as seguintes condições de limite de integridade para o crescimento de volume:

#### Taxa de crescimento

Especifica a percentagem em que a taxa de crescimento de um volume é considerada normal antes de o sistema gerar um evento anormal da taxa de crescimento de volume:

- Valor padrão: 1 por cento
- Evento gerado: Taxa de crescimento do volume anormal
- · Gravidade do evento: Aviso
- \* Sensibilidade da taxa de crescimento\*

Especifica o fator que é aplicado ao desvio padrão da taxa de crescimento de um volume. Se a taxa de crescimento exceder o desvio padrão fatorado, é gerado um evento anormal da taxa de crescimento do volume.

Um valor mais baixo para a sensibilidade da taxa de crescimento indica que o agregado é altamente sensível às mudanças na taxa de crescimento. O intervalo para a sensibilidade da taxa de crescimento é de 1 a 5.

· Valor padrão: 2

#### Seção de cota de Qtree

Você pode definir as seguintes condições de limite de integridade para cotas de volume:

\* Quase exagerado\*

Especifica a porcentagem em que um volume é considerado quase sobrecarregado por cotas de qtree:

- Valor padrão: 95 por cento
- · Evento gerado: Volume Qtree quota quase comprometida
- Gravidade do evento: Aviso
- \* Overcommitted\*

Especifica a porcentagem em que um volume é considerado sobrecarregado por cotas de qtree:

- · Valor padrão: 100 por cento
- · Evento gerado: Cota de volume Qtree sobrecomprometida
- · Gravidade do evento: Erro

#### Seção cópias Snapshot

Você pode definir as seguintes condições de limite de integridade para as cópias Snapshot no volume:

#### Reserva Snapshot completa

Especifica a porcentagem em que o espaço reservado para cópias Snapshot é considerado cheio:

- Valor padrão: 90 por cento
- · Evento gerado: Reserva Snapshot volume cheia
- · Gravidade do evento: Erro

#### · Dias até completo

Especifica o número de dias restantes antes que o espaço reservado para cópias Snapshot alcance a capacidade total:

- Valor padrão: 7
- · Evento gerado: Dias reserva Snapshot volume até cheio
- · Gravidade do evento: Erro

#### Contagem

Especifica o número de cópias snapshot em um volume que é considerado muito:

- Valor padrão: 250
- · Evento gerado: Muitas cópias Snapshot
- Gravidade do evento: Erro

#### Seção inodes

Você pode definir as seguintes condições de limite de saúde para inodes:

#### Quase cheio

Especifica a porcentagem em que um volume é considerado como tendo consumido a maioria de seus inodes:

- · Valor padrão: 80 por cento
- · Evento gerado: Inodes quase cheio
- Gravidade do evento: Aviso
- Full

Especifica a porcentagem na qual um volume é considerado ter consumido todos os seus inodes:

- · Valor padrão: 90 por cento
- Evento gerado: Inodes Full
- Gravidade do evento: Erro

## Caixa de diálogo Edit Group Action (Editar ação de grupo)

Você pode editar a ação de grupo criada para grupos usando a caixa de diálogo Editar Ação de Grupo.

Tem de ter a função Administrador de aplicações ou Administrador de armazenamento.

Nome da ação

Exibe o nome da ação do grupo.

• Descrição

Exibe a descrição da ação do grupo.

#### • Grupo

Exibe o nome do grupo selecionado.

Tipo de ação

Exibe o tipo de ação de grupo. Não é possível alterar o tipo de ação. No entanto, você pode modificar os parâmetros usados para configurar a ação de grupo.

#### Botões de comando

• Guardar

Guarda as alterações efetuadas na ação de grupo.

Cancelar

Fecha a caixa de diálogo Editar Ação de Grupo sem salvar as alterações.

## Caixa de diálogo Reorder Group Actions (Reordenar ações de grupo)

Você pode usar a caixa de diálogo Reordenar ações de grupo para alterar as classificações de uma ou mais ações de grupo. A posição de uma ação de grupo na grade determina a classificação para a ação de grupo.

Tem de ter a função Administrador de aplicações ou Administrador de armazenamento.

#### Classificação

Especifica a ordem da ação de grupo a ser aplicada em objetos de armazenamento em um grupo.

• Nome

Especifica o nome da ação do grupo.

Tipo de ação

Especifica o tipo de ação que você pode executar nos objetos de armazenamento em um grupo.

Grupo associado

Especifica o nome do grupo para o qual as ações do grupo são definidas.

#### Informações sobre direitos autorais

Copyright © 2025 NetApp, Inc. Todos os direitos reservados. Impresso nos EUA. Nenhuma parte deste documento protegida por direitos autorais pode ser reproduzida de qualquer forma ou por qualquer meio — gráfico, eletrônico ou mecânico, incluindo fotocópia, gravação, gravação em fita ou storage em um sistema de recuperação eletrônica — sem permissão prévia, por escrito, do proprietário dos direitos autorais.

O software derivado do material da NetApp protegido por direitos autorais está sujeito à seguinte licença e isenção de responsabilidade:

ESTE SOFTWARE É FORNECIDO PELA NETAPP "NO PRESENTE ESTADO" E SEM QUAISQUER GARANTIAS EXPRESSAS OU IMPLÍCITAS, INCLUINDO, SEM LIMITAÇÕES, GARANTIAS IMPLÍCITAS DE COMERCIALIZAÇÃO E ADEQUAÇÃO A UM DETERMINADO PROPÓSITO, CONFORME A ISENÇÃO DE RESPONSABILIDADE DESTE DOCUMENTO. EM HIPÓTESE ALGUMA A NETAPP SERÁ RESPONSÁVEL POR QUALQUER DANO DIRETO, INDIRETO, INCIDENTAL, ESPECIAL, EXEMPLAR OU CONSEQUENCIAL (INCLUINDO, SEM LIMITAÇÕES, AQUISIÇÃO DE PRODUTOS OU SERVIÇOS SOBRESSALENTES; PERDA DE USO, DADOS OU LUCROS; OU INTERRUPÇÃO DOS NEGÓCIOS), INDEPENDENTEMENTE DA CAUSA E DO PRINCÍPIO DE RESPONSABILIDADE, SEJA EM CONTRATO, POR RESPONSABILIDADE OBJETIVA OU PREJUÍZO (INCLUINDO NEGLIGÊNCIA OU DE OUTRO MODO), RESULTANTE DO USO DESTE SOFTWARE, MESMO SE ADVERTIDA DA RESPONSABILIDADE DE TAL DANO.

A NetApp reserva-se o direito de alterar quaisquer produtos descritos neste documento, a qualquer momento e sem aviso. A NetApp não assume nenhuma responsabilidade nem obrigação decorrentes do uso dos produtos descritos neste documento, exceto conforme expressamente acordado por escrito pela NetApp. O uso ou a compra deste produto não representam uma licença sob quaisquer direitos de patente, direitos de marca comercial ou quaisquer outros direitos de propriedade intelectual da NetApp.

O produto descrito neste manual pode estar protegido por uma ou mais patentes dos EUA, patentes estrangeiras ou pedidos pendentes.

LEGENDA DE DIREITOS LIMITADOS: o uso, a duplicação ou a divulgação pelo governo estão sujeitos a restrições conforme estabelecido no subparágrafo (b)(3) dos Direitos em Dados Técnicos - Itens Não Comerciais no DFARS 252.227-7013 (fevereiro de 2014) e no FAR 52.227- 19 (dezembro de 2007).

Os dados aqui contidos pertencem a um produto comercial e/ou serviço comercial (conforme definido no FAR 2.101) e são de propriedade da NetApp, Inc. Todos os dados técnicos e software de computador da NetApp fornecidos sob este Contrato são de natureza comercial e desenvolvidos exclusivamente com despesas privadas. O Governo dos EUA tem uma licença mundial limitada, irrevogável, não exclusiva, intransferível e não sublicenciável para usar os Dados que estão relacionados apenas com o suporte e para cumprir os contratos governamentais desse país que determinam o fornecimento de tais Dados. Salvo disposição em contrário no presente documento, não é permitido usar, divulgar, reproduzir, modificar, executar ou exibir os dados sem a aprovação prévia por escrito da NetApp, Inc. Os direitos de licença pertencentes ao governo dos Estados Unidos para o Departamento de Defesa estão limitados aos direitos identificados na cláusula 252.227-7015(b) (fevereiro de 2014) do DFARS.

#### Informações sobre marcas comerciais

NETAPP, o logotipo NETAPP e as marcas listadas em http://www.netapp.com/TM são marcas comerciais da NetApp, Inc. Outros nomes de produtos e empresas podem ser marcas comerciais de seus respectivos proprietários.